# 鱼知凡学生考勤系统

手机端学生用户手册

V1.1

作者 宁静的鱼

#### 版权所有 保留一切权利

## 目录

| 登录平台 | 3 |
|------|---|
| 短信登录 | 3 |
| 找回密码 | 4 |
| 用户注册 | 5 |
| 导航菜单 | 6 |
| 我的课程 | 7 |
| 课程考勤 | 8 |
| 考勤统计 | 9 |
| 我的考勤 |   |
| 考勤记录 |   |
| 个人资料 |   |
| 基本信息 |   |
| 修改密码 |   |
| 人脸采集 |   |
| 退出系统 |   |
|      |   |

# 登录平台

系统自动跳转到登录页面 输入用户名和密码

| ≡   | 用户登录        |        |
|-----|-------------|--------|
| 账号  | 请输入账号       |        |
| 密码  | 请输入密码       |        |
| 验证  | 请输入验证       | T977W7 |
| 记住我 |             | OFF    |
|     | 登录          |        |
|     | 短信登录   注册账号 | 找回密码   |
|     |             |        |
|     |             |        |
|     |             |        |
|     |             |        |
|     |             |        |
|     |             |        |
|     |             |        |
|     |             |        |

### 短信登录

如果个人资料中填写了正确的手机号,则可以使用短信登录。

| $\equiv$ | 短信登录   |     |
|----------|--------|-----|
| 手机号      | 请输入手机号 |     |
| 验证码      | 请输入验证码 |     |
|          | 发送验证码  |     |
| 记住我      |        | OFF |
|          | 登录     |     |
|          |        |     |
|          |        |     |
|          |        |     |
|          |        |     |
|          |        |     |
|          |        |     |
|          |        |     |
|          |        |     |

### 找回密码

如果个人资料中填写了正确的手机号,则可以使用短信找回密码。

| ≡   | 找回密码   |     |
|-----|--------|-----|
| 手机号 | 请输入手机号 |     |
| 验证码 | 请输入验证码 |     |
|     | 发送验证码  |     |
| 新密码 | 请输入新密码 |     |
| 记住我 |        | OFF |
|     | 登录     |     |
|     |        |     |
|     |        |     |
|     |        |     |
|     |        |     |
|     |        |     |
|     |        |     |
|     |        |     |

## 用户注册

如果系统设置了开放注册,则会显示【注册】按钮。 点击【注册】按钮。 需要填写的内容有角色、专业、班级、用户名、密码、姓名、性别、学号等。

| ≡    | 用户注册   |        |
|------|--------|--------|
| 角色   | 请选择    |        |
| 专业   | 请选择    |        |
| 班级   | 请选择    |        |
| 用户名  | 请输入账号  |        |
| 密码   | 请输入密码  |        |
| 姓名   | 请输入姓名  |        |
| 性别   | 男      |        |
| 学/工号 | 请输入学号  |        |
| 手机号  | 请输入手机号 |        |
| 验证   | 请输入验证  | AQM57D |
|      | 注册     |        |
|      |        |        |
|      |        |        |
|      |        |        |

注册用户需要等待管理员审核通过之后才能登录使用。

# 导航菜单

点击左上角菜单图标,可以弹出导航菜单。

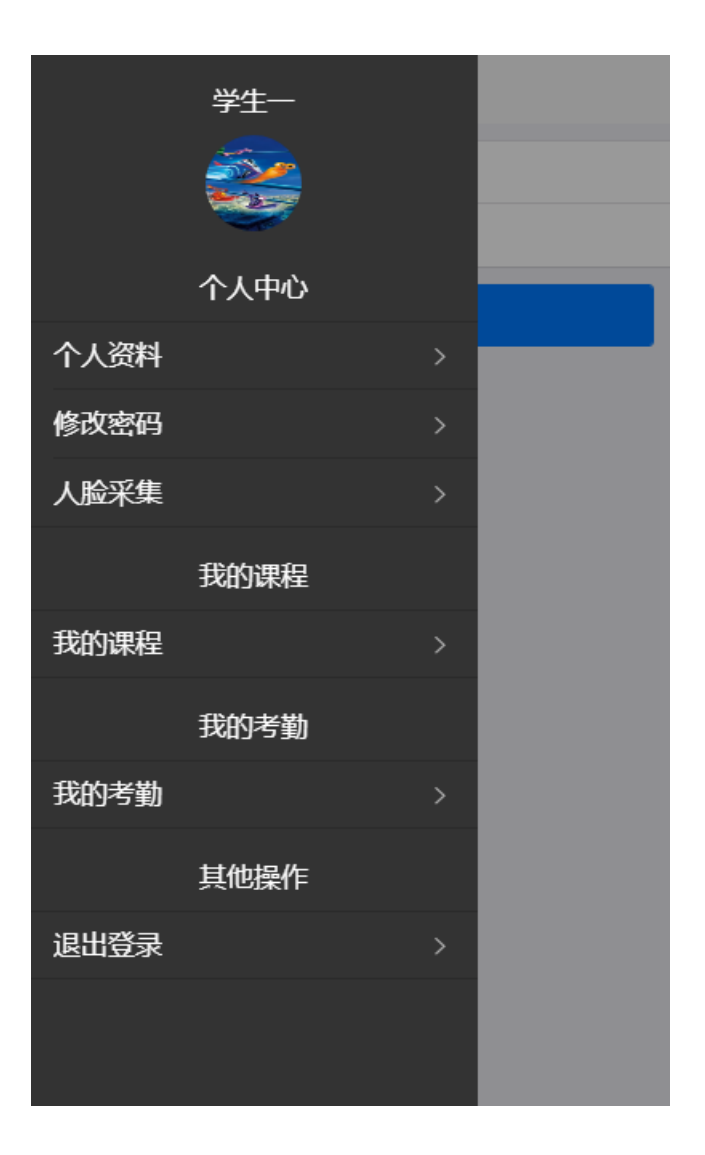

## 我的课程

进入后台->左侧菜单->我的课程

| ≡          | 我的课程 | 筛选 |
|------------|------|----|
| 演员的自我修养    |      |    |
| 考勤         |      | 统计 |
| Java面向对象程序 | 设计   |    |
| 考勤         |      | 统计 |
|            |      |    |
|            |      |    |
|            |      |    |
|            |      |    |
|            |      |    |
|            |      |    |
|            |      |    |
|            |      |    |

### 课程考勤

点击【考勤】按钮,可以查看该课程下我的考勤记录。

| ≡                                                       | 我的考勤                            | 筛选 |
|---------------------------------------------------------|---------------------------------|----|
| Java面向对象程序                                              | 设计                              |    |
| 教室:4号楼1层410<br>时间:2020-10-29 0<br>类型:签到<br>状态:已签到 2020- | 1<br>)9:00:00<br>10-29 09:00:00 |    |
|                                                         |                                 |    |
|                                                         |                                 |    |
|                                                         |                                 |    |
|                                                         |                                 |    |
|                                                         |                                 |    |
|                                                         |                                 |    |
|                                                         |                                 |    |

### 考勤统计

点击【统计】按钮,可以查看该课程下我的考勤统计。

| Java面向对象程序设计 |      |      |
|--------------|------|------|
| 签            | 到统计  | 签退统计 |
| 应签到:         | 1    |      |
| 已签到:         | 1    |      |
| 签到率:         | 100% |      |
| 迟到:0         |      |      |
|              |      |      |
|              |      |      |
|              |      |      |
|              |      |      |
|              |      |      |
|              |      |      |
|              |      |      |
|              |      |      |

## 我的考勤

进入后台->左侧菜单->我的考勤

### 考勤记录

这里可以查看我的所有考勤记录。

| ≡                                                       | 我的考勤                                | 筛选 |
|---------------------------------------------------------|-------------------------------------|----|
| 演员的自我修养                                                 |                                     |    |
| 教室:5号楼1层510<br>时间:2020-11-16 2<br>类型:签到<br>状态:未签到       | 1<br>3:36:00                        |    |
| Java面向对象程序                                              | 设计                                  |    |
| 教室:4号楼1层410<br>时间:2020-10-29 0<br>类型:签到<br>状态:已签到 2020- | 1<br>)9:00:00<br>:11-10 23:41:12 迟到 |    |
|                                                         |                                     |    |
|                                                         |                                     |    |

## 个人资料

### 基本信息

进入后台->左侧菜单->个人资料 可修改姓名、头像、性别、手机、邮箱等信息。

| ≡  | 个人资料     |        |
|----|----------|--------|
| 账号 | student1 |        |
| 姓名 | 学生一      |        |
| 头像 | <u></u>  | + 选择文件 |
| 性别 | 男        |        |
| 手机 | 请输入      |        |
| 邮箱 | 请输入      |        |
|    | 提交       |        |
|    |          |        |
|    |          |        |
|    |          |        |
|    |          |        |
|    |          |        |
|    |          |        |
|    |          |        |
|    |          |        |

### 修改密码

进入后台->左侧菜单->修改密码

| ≡   | 修改密码   |  |
|-----|--------|--|
| 旧密码 | 请输入旧密码 |  |
| 新密码 | 请输入新密码 |  |
|     | 提交     |  |
|     |        |  |
|     |        |  |
|     |        |  |
|     |        |  |
|     |        |  |
|     |        |  |
|     |        |  |
|     |        |  |
|     |        |  |
|     |        |  |

### 人脸采集

这里可以查看我的所有人脸照片。

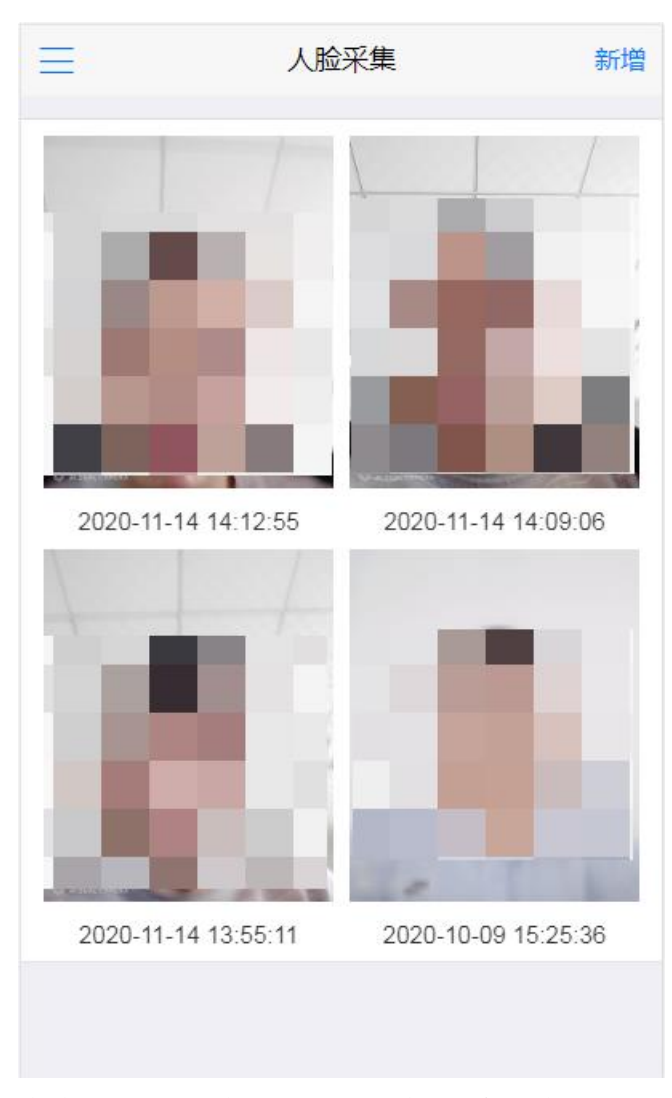

点击【上传照片】按钮,选择人脸照片。

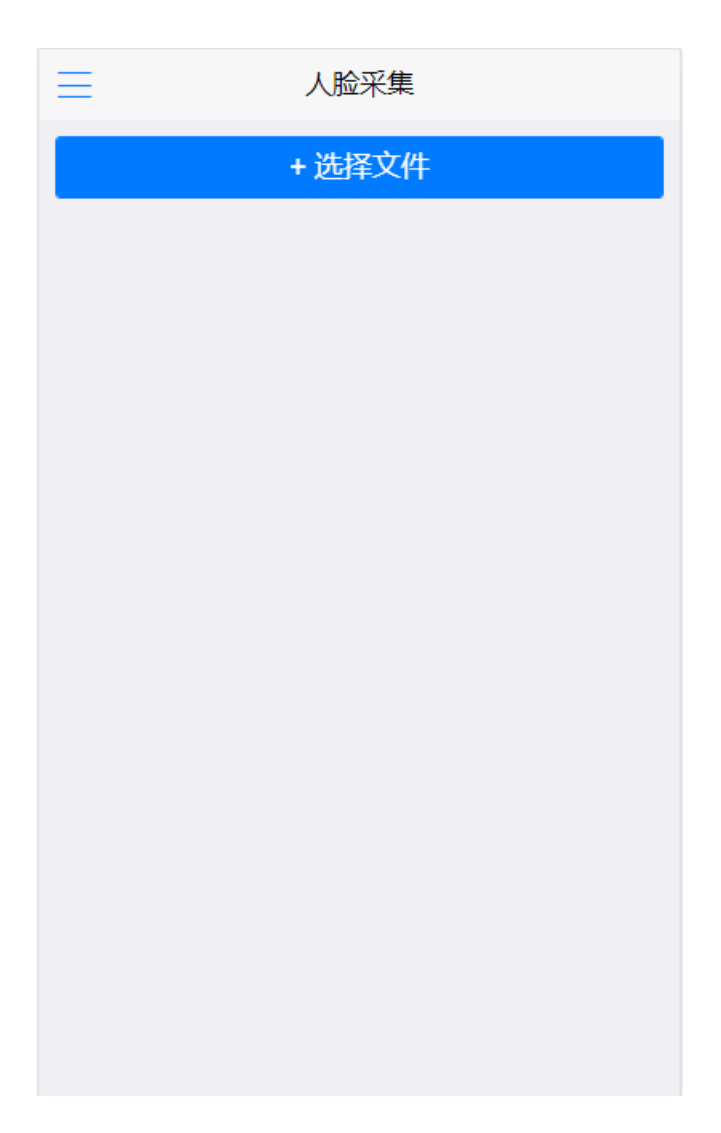

### 退出系统

进入后台->左侧菜单->退出登录